Тази инструкция е изготвена от отдел "Научноизследователска дейност и докторантура" и включва основно проекти, финансирани целево от държавния бюджет по Наредба за условията и реда за оценката, планирането, разпределението и разходването на средствата от държавния бюджет за финансиране на присъщата на държавните висши училища научна или художественотворческа дейност.

За други проекти по национални, европейски и международни програми и др., при затруднения с попълването на данните, моля <u>обръщайте се към ръководителя на съответния проект.</u>

# Добавяне на проекти в РНД

ВАЖНО: За да попълните необходимата информация за всеки проект, е необходимо да носите <u>договора на проекта</u> с Вас (или да разполагате с информацията от него). Можете да вземете договора от ръководителя на проекта.

В страницата на ИУ-Варна -> <u>Научна дейност</u> -> <u>Научни проекти</u> -> <u>Архив</u> <u>проекти в предходни години</u> можете да намерите: тема на проекта, изпълнители и ръководител на проекта.

Съгласно изискванията на НАЦИД, информацията за проекта се вписва <u>на</u> <u>български и английски език</u>

Не всички полета са задължителни за попълване. Попълвайте само информацията, която се отнася до Вашия проект.

1. Проверете дали проектът вече не е вписан в РНД от някой от другите участници в него:

Икономически университет – Варна -> Заявяване на промяна -> Проекти -> Модификация

- В падащото меню започнете да пишете името на проекта.
- Ако проектът е добавен, изберете го от падащото меню и натиснете Добавяне.
- След като добавите проекта кликнете върху името на проекта и информацията за него ще се покаже.
- Отидете на таб Колектив(Физически лица).

Ако името Ви фигурира в списъка, то този проект трябва да бъде видим във Вашия профил в РНД.

Ако името Ви **НЕ** фигурира в списъка:

- Натиснете 🕂 в горния десен ъгъл на списъка и добавете своите имена като на Физическо лице изберете опция *Вписана в регистъра*.
- От падащото меню изберете името си (започнете да го изписвате, докато името Ви се покаже).

- Натиснете 🖥, за да запазите промяната -> Върнете се по-нагоре на бутон "Към заявената промяна"
- В горния десен ъгъл на екрана натиснете Заявяване, за да изпратите промяната към НАЦИД.
- 2. Ако проектът НЕ е вписан в РНД
- На реда на "Проекти" натиснете Нов.
- Напишете наименованието на проекта на български и английски.
- Натиснете Създай в горния десен ъгъл на екрана.

### Таб *Проект*

- Натиснете Редактирай, за да активирате празните полета.
- Попълнете необходимата информация.
  - За проекти, финансирани целево от държавния бюджет по Наредба за условията и реда за оценката, планирането, разпределението и разходването на средствата от държавния бюджет за финансиране на присъщата на държавните висши училища научна или художественотворческа дейност:
    - на Организационно подразделение, отговорно за изпълнението се попълва(т) името/имената на катедрата/катедрите;
    - на *Tun на проекта* се избира *Национален* от падащото меню.
- След като сте готови с попълването на информацията натиснете Запиши на реда на Основни данни.

## Таб Партньори(юридически лица)

\*Попълва се само ако в проекта има партньор юридическо лице.

Юридически лица могат да бъдат: стопански организации, научни институции, НПО, държавни и общински институции, служби и др.

- Натиснете 🕂 в десния ъгъл
- Ако юридическото лице е вписано в РНД, изберете го от падащото меню като започнете да изписвате имената му
- Ако юридическото лице НЕ е вписано в РНД, изпишете имената му на български и на английски
- Натиснете Ե , за да запазите промяната
- Повторете стъпките, за да добавите всички партньори юридически лица

# Таб Партньори(физически лица)

\*Попълва се само ако в проекта има партньор юридическо лице.

\*Партньорите физически лица не са участниците в колектива на проекта.

- Натиснете 🕂 в десния ъгъл

- Ако физическото лице е вписано в РНД, изберете го от падащото меню като започнете да изписвате имената му
- Ако физическото лице НЕ е вписано в РНД, изпишете имената му на български и на английски
- Натиснете 🖥 , за да запазите промяната
- Повторете стъпките, за да добавите всички партньори физически лица

### Таб Колектив(физически лица)

- Натиснете 🕂 в десния ъгъл
- Ако лицето, което искате да добавите, НЕ е вписано в РНД, напишете имената му на български и английски
- Изберете на коя позиция в списъка с всички участници в колектива искате да се появи съответното име (по номера 1, 2, 3...)
- Натиснете 🖥 , за да запазите промените
- Ако лицето, което искате да добавите, е вписано в РНД, в падащото меню започнете да пишете имената на лицето (изпишете правилно трите имена на лицето, за да не добавите друго лице с подобни имена към проекта)
- След като името на лицето се покаже, кликнете върху него
- Натиснете 🖥 , за да запазите промените
- Изпълнете същите стъпки, докато добавите имената на всички участници в колектива

#### Таб Финансова информация

- Натиснете <mark>Промени</mark>, за да активирате полетата за попълване.
- Ако проектът Ви има само основно финансиране, се попълват само полетата под "Финансираща програма / конкурс – основно финансиране":
  - Под Финансираща програма се избира Извън регистъра и се изписва: <u>Министерство на образованието и науката</u>.
  - За проектите, финансирани целево от държавния бюджет по Наредба за условията и реда за оценката, планирането, разпределението и разходването на средствата от държавния бюджет за финансиране на присъщата на държавните висши училища научна или художественотворческа дейност, които нямат спонсори, се попълва само основно финансиране;
  - Средствата от спонсорството, ако има такива, се описват в полетата под "Финансираща програма / конкурс – допълнително финансиране".
  - О За проектите, финансирани целево от държавния бюджет по Наредба за условията и реда за оценката, планирането, разпределението и разходването на средствата от държавния бюджет за финансиране на присъщата на държавните висши училища научна или художественотворческа дейност, в полетата под Конкурс се избира опция Извън регистъра от падащото меню, а конкурсът се изписва:

<u>Конкурс за финансиране на научни проекти за присъщата</u> научноизследователска дейност на Икономически университет – Варна.

- Ако финансиращата програма и/или конкурсът не са вписани в РНД, което се проверява от падащите менюта, изпишете имената им в празните полета.
- След като сте попълнили необходимата информация натиснете Запиши.

#### Таб Резултати

\*Резултати се попълват, ако проектът е приключил и има такива налице.

Резултатите се описват, както следва:

- Натиснете *Към заявената промяна* в средата на страницата.
- На реда *Резултати* натиснете Нов.
- Изпишете името на: монографичен труд, сборник с доклади, публикация в Scopus или Web of Science, софтуерен продукт, въведен в експлоатация и др.
- От падащото меню под Резултатът се отнася за изберете "Проект".
- От падащото меню под *Проект* изберете проекта, към който се отнася този резултат.
- Натиснете <mark>Създай</mark>.
- Ще Ви се отвори нова страница, където ще попълните основните данни за резултата.
- На Данни за авторите с <mark>Добави</mark> добавете имената на всички автори.
  - За проектите, финансирани целево от държавния бюджет по Наредба за условията и реда за оценката, планирането, разпределението и разходването на средствата от държавния бюджет за финансиране на присъщата държавните висши училища научна на или дейност художественотворческа под Брой авторите на в трудовоправни отношения с организацията-изпълнител напишете броя на авторите в трудовоправни отношения с ИУ-Варна.
- На *Данни за прилагане на резултата* с <u>Добави</u> попълнете информацията и натиснете Запиши.

След като сте попълнили цялата информация за проекта натиснете *Към заявената промяна* в средата на екрана.

В горния десен ъгъл на екрана натиснете <mark>Заявяване</mark>, за да изпратите промяната към НАЦИД.

След проверка и одобрение от страна на НАЦИД Вашият проект ще бъде видим в РНД.